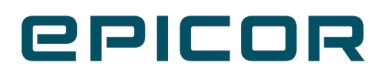

# ECD Training Guide Outline V18-L31

# Contents

| Introduction                               |    |
|--------------------------------------------|----|
| Prerequisites                              |    |
| Getting Ready                              | 5  |
| Ready to Begin                             |    |
| Back Up and Schedule Software Installation |    |
| Verify Installation is Complete            |    |
| ECD Advanced Settings                      |    |
| Limited Network Bandwidth                  |    |
| Limit Concurrent Staging                   | 21 |
| Block ECD Staging when open                |    |
|                                            |    |

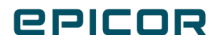

# Introduction

ECD allows your Eagle system to receive Eagle software releases, including optional applications such as Compass, eConnect and local help files, from the Epicor Cloud. Once your Eagle system has received the ECD software patch, the ECD function does the work for you. ECD takes care of downloading the software from the Cloud and staging it on your Eagle server and your client PC's. Once you are ready to perform the upgrade, ECD will automate the process for you and install the Eagle software. The entire ECD process runs after nightly maintenance typically occurring over multiple days.

## **Current Methods for Upgrading Software**

- o Traditional Manual Installation
  - Software DVD's are sent through the mail
  - Server is updated by running "newsoft" process
  - Clients are upgraded manually or through the NetMaster/Client method
- o Traditional Installation using eConnect
  - Software DVD's are sent through the mail
  - Server is updated by running "newsoft" process
  - Client software is loaded, distributed and installed using eConnect3 through the Manager Console.

## **ECD Software Upgrade Process Flow**

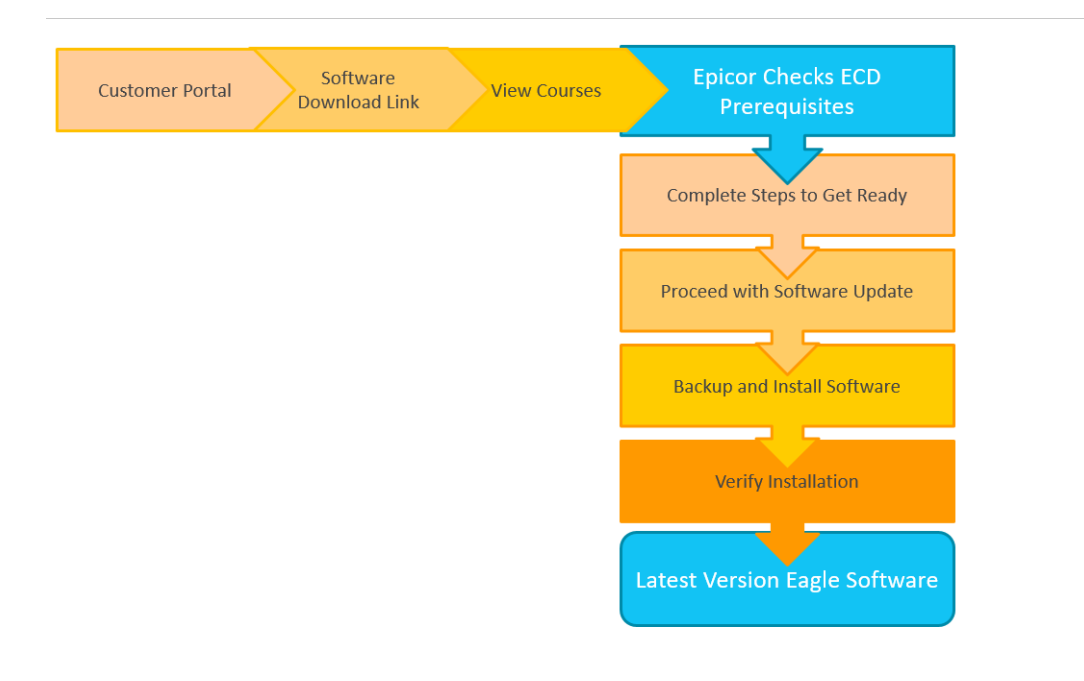

## **epicor**

## **Prerequisites**

- ✓ EOS3
- ✓ Eagle is on Release 26.0 or higher

This includes client PCO 26.0856.046, 26.0856.110 and server 38.0937.029. Other client versions are suitable as long as they are compatible with 38.0937.029 server version. The About Eagle box in eBrowser contains this software version information.

✓ Net Vista Bed Check – This is the automatic process to deliver patches and software update notices from the Epicor Cloud. Although, you should probably already be set up for this, the initial ECD process checks to be sure. If for some reason it is not setup, Epicor will work with you to get this setup andworking.

Note: If you are using dialup, ECD is not supported.

- ✓ eConnect installed on all clients (<u>https://eaglecustomer.portal.epicor.com/</u>) to download
- ✓ TOD (Training)
- ✓ All client PC's must be turned on and connected to the network
- ✓ Security bit 91 "Access to Osprey" this bit is necessary to use function ECD which is run from OSPREY.

# **Getting Ready**

1. From the Eagle Browser, click Utilities, and select OSPREY.

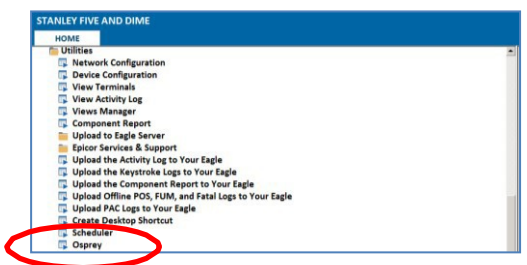

- 2. From the OSPREY Main Menu, at Selection, type ECD and press <Enter>.
- Type ECD again or select the menu item "ECD Software Delivery" and press < Enter>.
   Note: To Exit the ECD Menu type 4 Done.

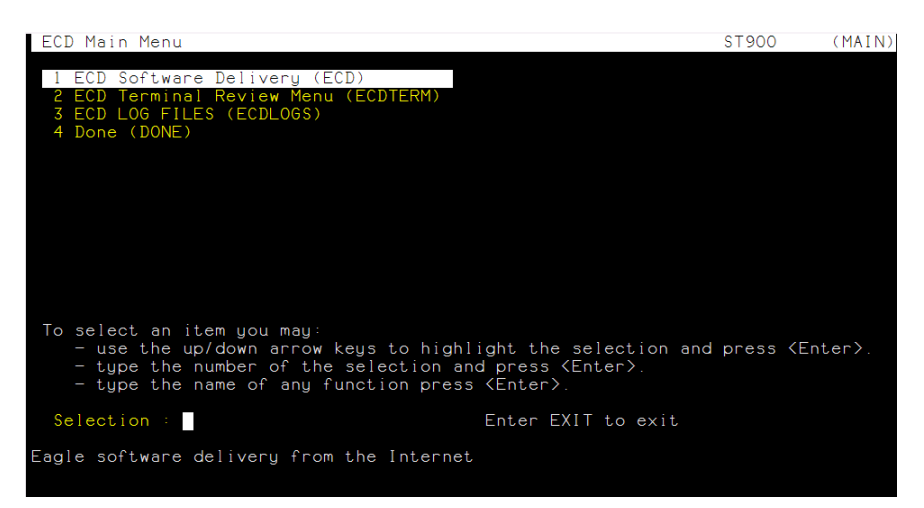

- 4. The following screen displays if no initial setup was performed.
  - a. Type an F to Perform the First Time Setup of ECD, alerts and terminals and Press<Enter>.

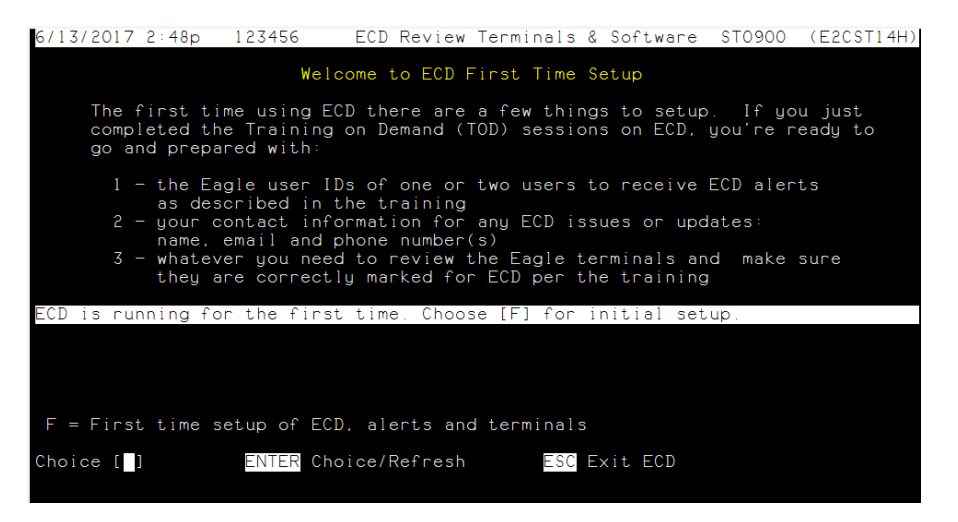

5. Type 1 in the Choice [] box to assign the User ID's that will receive ECD alerts.

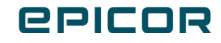

| 67               | 13/2017 2:                                                   | 50p                                                          | 123456                                                        | ECI                                      | D Review         | Termi  | nals &            | . Softw          | are            | STOS                                   | 900            | (E2CS | ST14H) |
|------------------|--------------------------------------------------------------|--------------------------------------------------------------|---------------------------------------------------------------|------------------------------------------|------------------|--------|-------------------|------------------|----------------|----------------------------------------|----------------|-------|--------|
|                  |                                                              |                                                              |                                                               | ECD                                      | First Tir        | me Set | up Men            | iu               |                |                                        |                |       |        |
| 1                | - <mark>Setup</mark> a<br>1st User<br>2nd User               | alerts                                                       | for use                                                       | ers                                      |                  |        |                   |                  |                |                                        |                |       |        |
| 2                | - Contact<br>Business<br>Name<br>Email<br>Phone 1<br>Phone 2 | infor<br>E : ENT<br>E : MAT<br>I : Mde<br>I : 925<br>2 : 925 | mation<br>ERPRISE<br>T DECKE<br>cker@er<br>.875.17<br>.937.01 | E HARDW.<br>ER<br>nterpri:<br>701<br>176 | ARE<br>sehardwai | re.com | n<br>Regist<br>Tr | ration<br>aining | ) Date<br>Date | ;;;;;;;;;;;;;;;;;;;;;;;;;;;;;;;;;;;;;; | 06/11<br>06/12 | /2017 | 7      |
| 3                | - Initial                                                    | l termi                                                      | nal rev                                                       | view                                     |                  |        |                   |                  |                |                                        |                |       |        |
| 1<br>2<br>3<br>P | = Setup a<br>= Update<br>= Termina<br>= Proceed              | alerts<br>contac<br>al revi<br>d, firs                       | t infor<br>ew<br>t time                                       | mation<br>setup                          | is comple        | ete    |                   |                  |                |                                        |                |       |        |
| Ch               | oice [ ]                                                     |                                                              | ENTER                                                         | Choice                                   | /Refresh         |        | ESC               | xit EC           | D              |                                        |                |       |        |

- a. Type 1 and press <Enter> to set the Primary User ID.
- b. Type 2 and press <Enter> to set the Secondary User ID.

 6/13/2017 2:52p
 123456
 First Time Setup - Alert Users
 ST0000 (E2CSETUX)

 #
 Description
 Current Value
 Default Value

 1
 ECD New Alert User 1
 ECD New Alert User 2
 Setting # []

c. Enter the UserID in New Value and/or leave blank to accept current value. (6/13/2017 2:52a 123456 Change Alert User 1 ST0000 (E2CSETUX)

| 0/13/201/ 2:5                     | .0 125150                               | change Arere                     | 0301 1                             | 310000                   | (LECSETOR) |
|-----------------------------------|-----------------------------------------|----------------------------------|------------------------------------|--------------------------|------------|
|                                   |                                         | ECD New Alert                    | User 1                             |                          |            |
| This is a<br>alerts a             | he first of two<br>dded to Eagle.       | o users who au                   | tomatically get                    | any new ECD              |            |
| If these<br>added vi              | users are left<br>a the Alert User      | blank then ar<br>Profile fund    | y new alerts fo<br>tion in Eagle B | r ECD must be<br>rowser. | 2          |
| On initi<br>on only i             | al setup all ECI<br>new ECD alerts a    | ) alerts are a<br>are added to t | dded to these u<br>hese users.     | sers. From th            | nen        |
| L                                 | eave new value b                        | lank to keep                     | current value,                     | press Enter t            | Lo apply   |
| Current :                         |                                         |                                  |                                    |                          |            |
| Default :                         |                                         |                                  |                                    |                          |            |
| New Value: [ <mark>S</mark><br>Ei | <mark>'STEM]</mark><br>nter an Eagle us | ser ID (in any                   | store).                            |                          |            |
|                                   |                                         |                                  |                                    |                          |            |

| 6/13 | /2017                                                                                                    | 2:52a | 123456          | Change Aler   | t User 2    |              | ST0000    | (E2CSETUX) |  |  |  |
|------|----------------------------------------------------------------------------------------------------|-------|-----------------|---------------|-------------|--------------|-----------|------------|--|--|--|
|      |                                                                                                    |       |                 | ECD New Ale   | rt User 2   |              |           |            |  |  |  |
|      | This is the second of two users who automatically get any new ECD alerts added to Eagle.                                         |       |                 |               |             |              |           |            |  |  |  |
|      | If these users are left blank then any new alerts for ECD must be<br>added via the Alert User Profile function in Eagle Browser. |       |                 |               |             |              |           |            |  |  |  |
|      | On initial setup all ECD alerts are added to these users. From then on only new ECD alerts are added to these users.             |       |                 |               |             |              |           |            |  |  |  |
|      |                                                                                                    | Leave | new value       | blank to kee  | p current v | value, press | s Enter s | to apply   |  |  |  |
| Curr | ent                                                                                                    |       |                 |               |             |              |           |            |  |  |  |
| Defa | ult                                                                                                    |       |                 |               |             |              |           |            |  |  |  |
| New  | Value                                                                                                    | Enter | ]<br>an Eagle ( | user ID (in a | ny store).  |              |           |            |  |  |  |
|      | D                                                                                                    |       | المتعالمة والم  |               |             |              |           |            |  |  |  |

- d. Press Enter to apply changes.
- e. Press Q to Quit.

| 6/13/  | 2017       | 2:5        | 2a 1           | 23456        |        | First | Τi  | me        | Setup         | - A  | lert l | Jsers  | ST   | 0000  | (E   | 2CSET | UX) |
|--------|------------|------------|----------------|--------------|--------|-------|-----|-----------|---------------|------|--------|--------|------|-------|------|-------|-----|
| #      | Des        | cript      | tion           |              |        |       |     | Cu        | urrent        | Valu | Je     |        | Defa | ult ' | Valu | ıe    |     |
| 1<br>2 | ECD<br>ECD | New<br>New | Alert<br>Alert | User<br>User | 1<br>2 |       |     | S Y<br>AI | (STEM<br>DMIN |      |        |        |      |       |      |       |     |
|        |            |            |                |              |        |       |     |           |               |      |        |        |      |       |      |       |     |
|        |            |            |                |              |        |       |     |           |               |      |        |        |      |       |      |       |     |
|        |            |            |                |              |        |       |     |           |               |      |        |        |      |       |      |       |     |
| Setti  | ng #       | [          |                |              |        | Enter | # t | ,0 0      | change        | and  | press  | B ENTE | R or | 'Q'   | to   | quit  |     |

**Note**: To add additional users, refer to online help on Setting Up Eagle Alerts User Profiles and look for ECD Alerts.

- 6. Update the contact information. This information comes from the Registration site.
  - a. Enter 2 to make any Customer Information changes and press <Enter>.
  - b. Press "Q" to Quit.
- 7. Now enter a 3 for Initial Terminal review and press <Enter>.
  - a. The Terminal Editor allows the user to review and manage which terminals will be updated in the ECD process.

**Note**: You have access to the Terminal Editor throughout the ECD process for reviewing and updating.

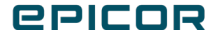

| 6/13/2                   | 017                      | 4:04p 123                                                | 456 All Term                  | ninals + Ghost | s S                                                      | T0900 (E                             | 2CTEDIT) |
|--------------------------|--------------------------|----------------------------------------------------------|-------------------------------|----------------|----------------------------------------------------------|--------------------------------------|----------|
| Term                     | ΙP                       | Address                                                  | Computer Name                 | Comment        | Last Connect                                             | Update                               | Action   |
| 900                      | 159                      | .66.165.153                                              | RDOF1W7C1                     |                | 06/13 11:00p                                             | By ECD                               |          |
| 910<br>920<br>930<br>940 | 159<br>159<br>159<br>159 | .66.165.137<br>.66.165.126<br>.66.164.169<br>.66.164.173 | RDOF1W7C2<br>RDOFC4<br>RDOPC5 |                | 06/13 10:59<br>06/13 10:58<br>06/13 11:00<br>06/13 11:01 | By ECD<br>By ECD<br>By ECD<br>By ECD |          |
| Syste<br>eConn           | m II<br>ect              | ) : 4e2f26<br>4 :                                        | 77-874c-45e0-a58              | 2-98dcea717a6  | 8                                                        |                                      |          |
| ESC Ex                   | it F                     | Program                                                  | ENTER Termin                  | nal Action     |                                                          | On Line                              | 1 of 5   |

\*Terminal List Main Review screenshot

8. Set the terminal update status by selecting the appropriate one (using the Down/Up arrow keys) and then pressing <Enter>.

| 6/13/2017 4:06p                                                  | 123456 All                                      | Terminals + Ghosts    | STO900 (E2CTEDIT)                              |  |  |  |  |  |
|------------------------------------------------------------------|-------------------------------------------------|-----------------------|------------------------------------------------|--|--|--|--|--|
| Term IP Addre                                                    | ss Computer Nar                                 | me Comment Last       | Connect Update Action                          |  |  |  |  |  |
| 900 159.66.16<br>910 159.66.16                                   | 5.153 RDOF1W7C1<br>5.137 RDOF1W7C2              | 06/13<br>06/13        | 6 11:00p By ECD<br>6 10:59p By ECD<br>- By ECD |  |  |  |  |  |
| 930 159.66.16<br>940 159.66.16                                   | Change Terminal<br>E = Terminal<br>N = Terminal | 0940 By ECD<br>By ECD |                                                |  |  |  |  |  |
|                                                                  | Z = Terminal                                    | Press ENTER or ESC to | o exit                                         |  |  |  |  |  |
|                                                                  |                                                 |                       |                                                |  |  |  |  |  |
| System ID : 54b267e1-aa63-4663-ba92-9c7ef6781241<br>eConnect 4 : |                                                 |                       |                                                |  |  |  |  |  |
| <mark>ESC</mark> Exit Progra                                     | m <u>ENTER</u> Ter                              | rminal Action         | On Line 5 of 5                                 |  |  |  |  |  |

\*Terminal List Change Menu screenshot

- a. E Terminal is updated by ECD. Choosing E includes the terminal in the ECD process. The Update column (See above image) will display "By ECD." All terminals with this Update status will be updated by the ECD process.
- b. N Terminal is not updated by ECD. Choosing N excludes this terminal from the ECD process. This will change the Update option to "NonECD." These would need to be updated **manually.**

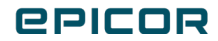

| 6/13/2017 4                                                   | 1:07p 1234                                                         | 456 All Termi                                           | nals + Ghost | s S                                                                        | то900 (                                                  | E2CTEDIT) |  |  |  |
|---------------------------------------------------------------|--------------------------------------------------------------------|---------------------------------------------------------|--------------|----------------------------------------------------------------------------|----------------------------------------------------------|-----------|--|--|--|
| Term IP A                                                     | ddress                                                             | Computer Name                                           | Comment      | Last Connect                                                               | Update                                                   | Action    |  |  |  |
| 900 159.6<br>910 159.6<br>920 159.6<br>930 159.6<br>940 159.6 | 56.165.153<br>56.165.137<br>56.165.126<br>56.164.169<br>56.164.173 | RDOF1W7C1<br>RDOF1W7C2<br>RDOF1W7C3<br>RDOPC4<br>RDOPC5 |              | 06/13 11:00p<br>06/13 10:59p<br>06/13 10:58p<br>06/13 11:00<br>06/13 11:01 | By ECD<br>By ECD<br>By ECD<br>By ECD<br>By ECD<br>By ECD | MECD .    |  |  |  |
| System ID<br>eConnect 4                                       | System ID : 54b267e1-aa63-4663-ba92-9c7ef6781241<br>eConnect 4 :   |                                                         |              |                                                                            |                                                          |           |  |  |  |
| ESC Exit Pr                                                   | ogram                                                              | ENTER Termina                                           | l Action     |                                                                            | On Lir                                                   | ne 5 of 5 |  |  |  |

c. Z - Terminal is a Ghost: not real. This may be an old, unused terminal that has not been connected in a long time.

**Note**: Ghost Terminals cannot be set as "N" ("NonECD"); Ghost Terminals are automatically ignored by ECD.

| 5/1/2017 8:13p eag                                                                                                    | le All Termi                                                                                                    | inals + Ghosts                                                                                                    | 5                                                                             | S                                                                                                | т0777                                                                                                    | (E2CTEDIT) |  |  |
|----------------------------------------------------------------------------------------------------|----------------------------------------------------------------------------------------------------|----------------------------------------------------------------------------------------------------|-------------------------------------------------------------------------------|--------------------------------------------------------------------------------------------------|----------------------------------------------------------------------------------------------------|------------|--|--|
| Term IP Address                                                                                                    | Computer Name                                                                                                    | Comment                                                                                                    | Last                                                                          | Connect                                                                                          | Update                                                                                                    | Action     |  |  |
| 565         192         100         5           566         192.         5         5           567         192.         5         5           568         192.         5         5           569         192.         5         5           571         192.         5         5           573         192.         5         5           575         192.         5         5           575         192.         5         5           577         192.         5         5           577         192.         5         5           578         192.         5         5           578         192.         5         5           579         192.         5         5 | BREN-PC<br>SEAN-PC<br>SJNL320CONSALES<br>RANDY-PC<br>SJNL315-PC<br>SJNL315-PC<br>SJNL318-PC<br>SJNL350<br>SJNL353-PC<br>RHONDA-PC | KIT BATH OFF<br>SEAN<br>CS COUNTER M<br>RANDY<br>CS CTR UNDER<br>HEATHER<br>DOUG<br>Network PC 2<br>Network PC 2<br>FLOOR PC<br>CS CTR UNDR<br>DECO CTR JEN<br>DECO CTR JEN<br>KTCH N BATH | 05/01<br>05/01<br>05/01<br>05/01<br>05/01<br>05/01<br>05/01<br>05/01<br>05/01 | 09:10p<br>08:16p<br>09:10p<br>09:10p<br>09:14p<br>09:14p<br>09:10p<br>09:10p<br>09:10p<br>09:10p | By ECD<br>By ECD<br>By ECD<br>By ECD<br>Ghost<br>Ghost<br>Ghost<br>Ghost<br>Sy ECD<br>By ECD<br>By ECD<br>By ECD<br>By ECD | >          |  |  |
| System ID : 9ffe0130-7cf4-4960-a729-0b89aa384e27<br>eConnect 4 :                                                                                                    |                                                                                                    |                                                                                                    |                                                                               |                                                                                                  |                                                                                                    |            |  |  |
| SC Exit Program ENTER Terminal Action On Line 13 of 54                                                                                                    |                                                                                                    |                                                                                                    |                                                                               |                                                                                                  |                                                                                                    |            |  |  |

9. Type the correct setting into the Choice [] box and press Enter to accept the change and then press the escape key <ESC> to exit. Perform the above steps for any terminals that need to be changed.

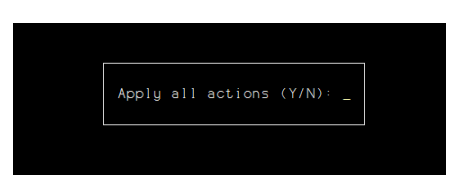

- 10. You will be prompted to Apply all actions. Select Y for Yes or N for No.
- 11. Press [P] to Proceed, First Time Setup is Complete.

## **epicor**

| 6/13/2017 4:10p 123456                                                                        | ECD Review Terminals & Software ST0900 (E2CST14H             |
|-----------------------------------------------------------------------------------------------|--------------------------------------------------------------|
|                                                                                               | ECD First Time Setup Menu                                    |
| 1 - Setup alerts for user<br>1st User : SYSTEM<br>2nd User : ADMIN                            |                                                              |
| 2 - Contact information<br>Business : ENTERPRISE<br>Name : MATT DECKER<br>Email : Mdecker@ent | ARDWARE                                                      |
| Phone 1 : 925.875.170<br>Phone 2 : 925.937.017                                                | Registration Date : 06/11/2017<br>Training Date : 06/12/2017 |
| 3 - Initial terminal revi                                                                     | d.                                                           |
| l = Setup alerts<br>2 = Update contact inform<br>7 = Terminal review                          | tion                                                         |
| P = Proceed, first time s                                                                     | tup is complete                                              |
| Choice [ ] ENTER C                                                                            | Dice/Refresh                                                 |

## Important!

It is very important that all terminals are reviewed and set correctly. All Terminals that are set as "By ECD" must be powered on and connected to the Eagle system.

# **Ready to Begin**

Launch ECD from the Osprey menu (by entering ECD) and then select the menu item "ECD Software Delivery" and press <Enter>.

- 1. Review the screen.
  - a. The ECD Steps are listed for you and denote where you are in the ECD process.
  - b. New Release of Software New Software that will be installed.
  - c. The number of NonECD Terminals is displayed. These will not be updated in the ECD process.
  - d. The menu selections appear at the bottom of the screen.
  - e. The <Enter> key acts on the choice entered or refreshes the screen; the Escape <ESC> key exits you from the current screen.

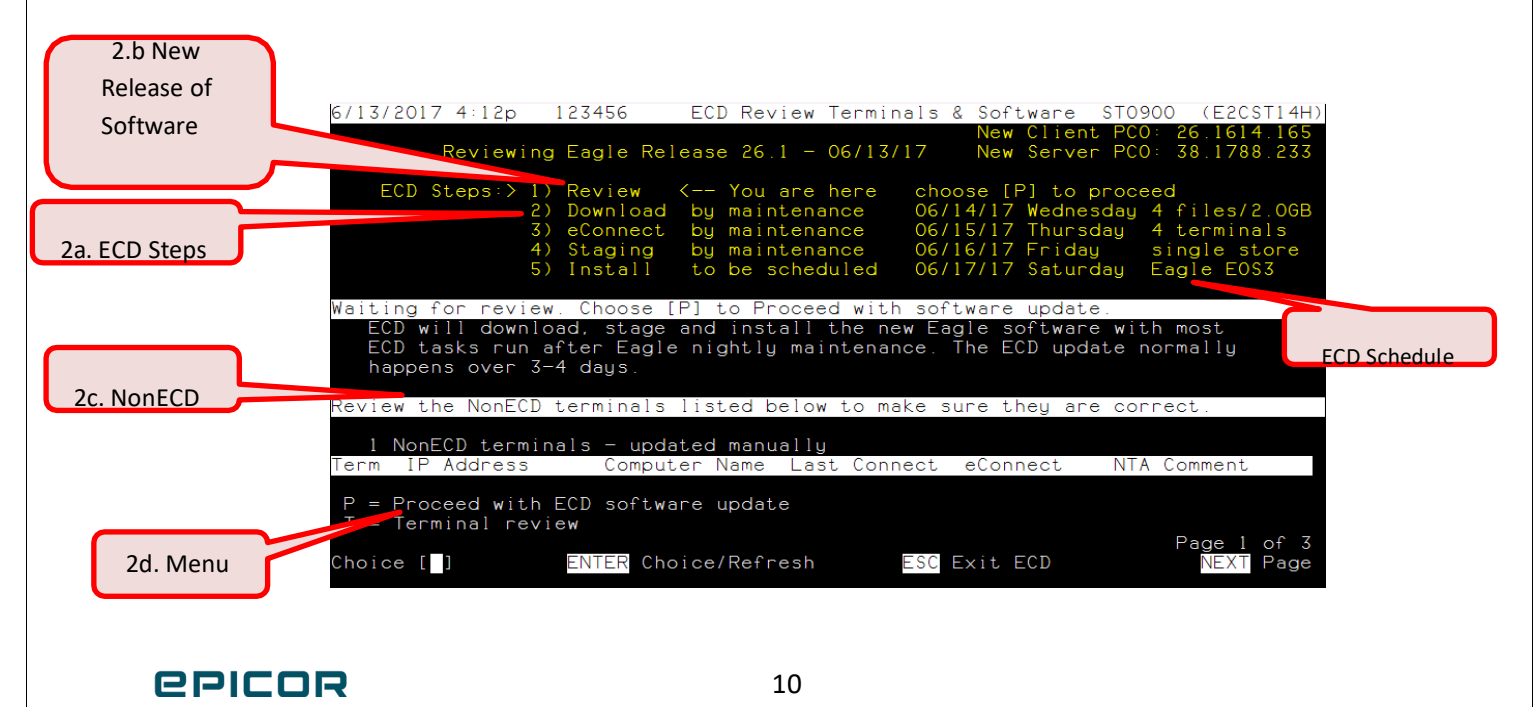

f. Next/Prev or arrow Down/Up to scroll for further information.

|                  | 6/13/2017 4:12p 1234<br>940 159.66.164.173 R<br>                                                        | 56 ECD Revie<br>DOPC5 C                                                       | ECD                                                                                                    | Software ST0900<br>* N/A **                              | (E2CST14H)                                     |
|------------------|----------------------------------------------------------------------------------------------------|-------------------------------------------------------------------------------|----------------------------------------------------------------------------------------------------|----------------------------------------------------------|------------------------------------------------|
|                  | 900 159.66.165.153 R<br>910 159.66.165.137 R<br>920 159.66.165.126 R<br>930 159.66.164.169 R            | DOF1W7C1 (<br>DOF1W7C2 (<br>DOF1W7C3 (<br>DOPC4 (                             | 06/13       11:00p       *         06/13       10:59p       *         06/13       10:58p       *         06/13       10:00p       *         06/13       10:00p       * | Client and Serversion                                    | /er                                            |
| ECD<br>Terminals | Software in this Eag<br>Product<br>eConnect4<br>Eagle Server EOS3<br>Eagle Client<br>Compass for Retail | gle release<br>Version<br>4.0367.00<br>38.1788.22<br>26.1614.10<br>14.0.0.242 | 33<br>55<br>20                                                                                                    | 11e Size<br>2.8MB ~<br>1.6GB ~<br>370.8MB ~<br>114.6MB ~ | Est. D/L<br>O sec<br>4 min<br>62 sec<br>19 sec |
|                  | P = Proceed with ECD :<br>T = Terminal review<br>Choice [] ENT                                          | software update                                                               | sh <u>ESC</u> E                                                                                                    | xit ECD                                                  | Page 2 of 3<br>T/PREV Page                     |

- Type P, Proceed with ECD software update, in the Choice [] box and press <Enter> to start the ECD process.
  - a. This will include the following steps. The detail of each is shown on the screen.
    - i. Download: downloads the software from Epicor Cloud.
    - ii. eConnect: stages and installs the new version of eConnect.
    - iii. Staging: stages all Client software (E4W, Compass, help files).
  - b. This complete process occurs automatically and runs over multiple days during each nightly maintenance cycle.

|                 | 6/13/2017 4:15p<br>Downloading                                             | 123456<br>g Eagle Rel                                                                             | ECD - Waiting<br>ease 26.1 - 00                                                 | to Download<br>New C<br>13/17 New S                         | ST0900<br>lient PCO: 2<br>erver PCO: 3                 | (E2CST22H)<br>26.1614.165<br>38.1788.233        |  |  |  |  |
|-----------------|----------------------------------------------------------------------------|---------------------------------------------------------------------------------------------------|---------------------------------------------------------------------------------|-------------------------------------------------------------|--------------------------------------------------------|-------------------------------------------------|--|--|--|--|
| You are<br>here | ECD Steps: 1<br>2<br>3<br>4<br>5                                           | ) Review<br>) Download<br>) eConnect<br>) Staging<br>) Install                                    | by SYSTEM<br>< You are he<br>by maintenance<br>by maintenance<br>to be schedule | ** Complet<br>e 06/15/17 T<br>e 06/16/17 F<br>ed 06/17/17 S | ed 06/13/17<br>hursday 4 t<br>riday sin<br>aturday Eag | 4:15p **<br>cerminals<br>ngle store<br>gle EOS3 |  |  |  |  |
|                 | Software is availa<br>Downloads begin<br>Press [D] to qu<br>Software in th | after maintenan<br>ce. No action i<br>y in the backgr                                             | ce.<br>s needed.<br>ound.                                                       |                                                             |                                                        |                                                 |  |  |  |  |
|                 | Product<br>eConnect4<br>Eagle Server E(                                    | 0\$3                                                                                              | Version<br>4.0367.001<br>38.1788.233                                            | Fil                                                         | e Size E<br>2.8MB ~<br>1.6GB ~                         | Est. D/L<br>O sec<br>4 min                      |  |  |  |  |
|                 | C = Cancel downld<br>D = Download soft<br>T = Terminal rev                 | C = Cancel download after nightly maintenance<br>D = Download software NOW<br>T = Terminal review |                                                                                 |                                                             |                                                        |                                                 |  |  |  |  |
|                 | Choice [ ]                                                                 | ENTER Cho                                                                                         | ice/Refresh                                                                     | <mark>ESC</mark> Exit EC                                    | D                                                      | NEXT Page                                       |  |  |  |  |

- 3. The top of the screen will now display "ECD Waiting to Download."
- 4. The next step will execute automatically after Nightly Maintenance. Press the Escape Key (ESC) to Exit ECD.
- 5. After all terminals have completed staging the software in Step 4 through nightly maintenance, an alert is sent out "Waiting for OK to Proceed" to the ECD Alert Users. Once you receive this alert, you can launch ECD again from the OSPREY function to schedule the installation.

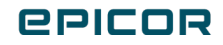

| File Action Tools Help                                    | Dublin ECD Ace Hardware Terminal: 920 Signed On User: RO                        |        |
|-----------------------------------------------------------|---------------------------------------------------------------------------------|--------|
| Home Back Forward<br>F2 F3 F4                             | Ny Rots Sign On Sign Off Store Help<br>F5 F7 F8 F6 F1                           |        |
| Launch:                                                   |                                                                                 | •      |
|                                                           | Dublin ECD Ace Hardware                                                         |        |
| Applications<br>Offline POS<br>Utilities<br><u>Alerts</u> | My alerts as of 5:49pm:<br><u>4/12/17 3:35pm</u> ECD- Waiting for OK to Proceed | Viewer |
| EPICOR.                                                   |                                                                                 |        |

# **Back Up and Schedule Software Installation**

1. Launch ECD from the Osprey menu (by entering ECD) and then select the menu item "ECD Software Delivery" and press <Enter>.

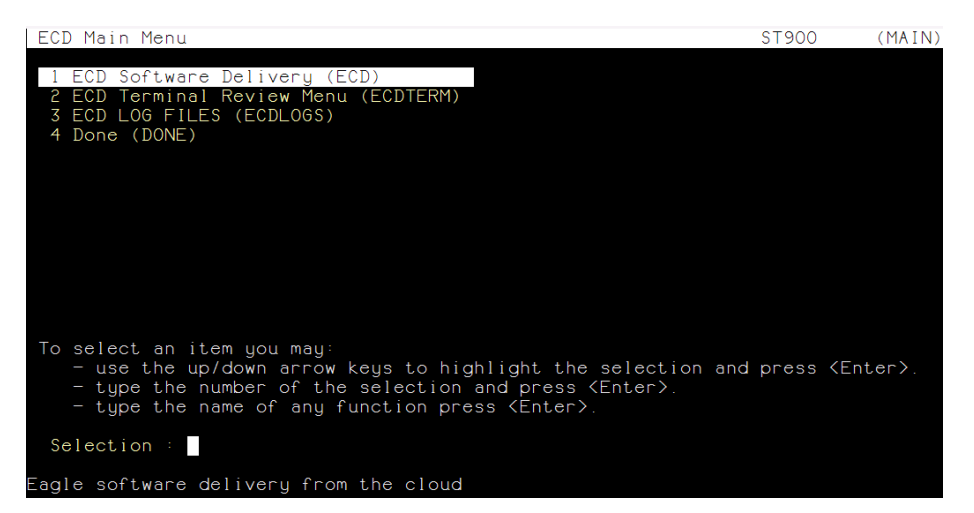

2. This will take you to the ECD Update – "Waiting to Install" screen.

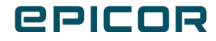

|                 | 6/16/2017 2:13a<br>Installin                                                               | 123456<br>g Eagle Rel                                                  | ECD Update -<br>ease 26.1 - 0                                                   | - Waiting                                                  | to Install<br>New Clie<br>New Serv                                  | ST0900<br>nt PCO: 2<br>er PCO: 3               | (E2CST40H)<br>6.1614.165<br>8.1788.233       |
|-----------------|--------------------------------------------------------------------------------------------|------------------------------------------------------------------------|---------------------------------------------------------------------------------|------------------------------------------------------------|---------------------------------------------------------------------|------------------------------------------------|----------------------------------------------|
| $\frown$        | ECD Steps: 1<br>2<br>3<br>4<br>> 5                                                         | ) Review<br>) Download<br>) eConnect<br>) Staging<br>) Install         | by SYSTEM<br>by maintenar<br>by maintenar<br>by maintenar<br>< You are h        | **<br>nce **<br>nce **<br>nce **<br>nere                   | Completed<br>Completed<br>Completed<br>Completed                    | 06/13/17<br>06/14/17<br>06/15/17<br>06/16/17   | 4:15p **<br>2:19a **<br>2:18a **<br>2:12a ** |
| You are<br>here | Make an emergency<br>It is importan<br>software before<br>Epicor, or hav<br>a backup the E | backup cop<br>t to choose<br>e schedulin<br>e already m<br>agle may be | y of the Eag]<br>[B] and make<br>g the install<br>ade a backup,<br>unable to re | e server<br>a backup<br>ation. It<br>choose b<br>cover fro | ISO file<br>o of your n<br>f you have<br>[B] and mak<br>om a system | ew Eagle<br>a CD or D<br>e a note.<br>failure. | server<br>VD from<br>Without                 |
|                 | 4 eConnect tern<br>Term IP Address<br>900 159.66.165.1                                     | minals — Up<br>Comput<br>53 RDOF1W7                                    | dated via ECI<br>er Name Last<br>Cl 06/1                                        | )<br>Connect<br>6 2:13a                                    | eConnect<br>4.367.0                                                 | NTA Co                                         | omment                                       |
|                 | B = Make backup n<br>T = Terminal rev                                                      | media of th<br>iew; exclud                                             | e new Eagle s<br>ing NonECD te                                                  | server sof<br>erminals                                     | ftware                                                              | F                                              |                                              |
|                 | Choice [ <b>_</b> ]                                                                        | ENTER Cho<br>*S                                                        | ice/Refresh<br>tate 40 - ECD Upa                                                | ESC<br><b>ate – Waitir</b>                                 | Exit ECD                                                            | eenshot                                        | NEXT Page                                    |

3. Press Next/Prev or arrow Down/Up to scroll through each page on the screen.

| <ul> <li>6/16/2017 2:13a 123456 ECD Update - Waiting to Install ST0900 (E2CST40H<br/>Make an emergency backup copy of the Eagle server ISO file<br/>It is important to choose [B] and make a backup of your new Eagle server<br/>software before scheduling the installation. If you have a CD or DVD from<br/>Epicor, or have already made a backup, choose [B] and make a note. Without<br/>a backup the Eagle may be unable to recover from a system failure.</li> <li>4 eConnect terminals - Updated via ECD</li> </ul> | 1) |
|----------------------------------------------------------------------------------------------------|----|
| Term IP Address Computer Name Last Connect, eConnect, NTA Comment,                                                                                                    |    |
| 900       159.66.165.153       RDOFIW7C1       06/16       2:13a       4.367.0         910       159.66.165.137       RDOFIW7C2       06/16       2:10a       4.367.0         920       159.66.165.126       RDOFIW7C3       06/16       2:09a       4.367.0         930       159.66.164.169       RDOPC4       06/16       2:11a       4.367.0         930       159.66.164.169       RDOPC4       06/16       2:11a       4.367.0                                                                                        |    |
| B = Make backup media of the new Eagle server software<br>T = Terminal review; excluding NonECD terminals                                                                                                    |    |
| Choice [] ENTER Choice/Refresh ESC Exit ECD PREV Page                                                                                                    |    |
| *State 40 - ECD Update – Waiting to Install                                                                                                    |    |

4. Before proceeding with the Eagle software installation, you must possess a copy of the new Eagle server software that was downloaded. Type "B" Make backup media of the new Eagle Server software in the Choice [] box and press <Enter>.

| 6/16/2017 2:15a 123456 Create Backup Media STO900 (E2CBACKM)<br>Very Important - Do Not Install New Software without a Backup of the Software!                                                                                |
|----------------------------------------------------------------------------------------------------|
| If the Eagle stops working or breaks down, any recovery will likely require a copy of the Eagle software that is not on the Eagle itself.                                                                                     |
| Make sure it is in a safe, known, nearby location. Two copies are even better!                                                                                                    |
| USB Key Requirements<br>The USB key is formatted when the backup is made existing files are lost.<br>Make sure the USB key is 2 GB or larger.<br>Making a key takes 10-15 minutes for a USB 2.0 key. USB 1.0 keys are slower. |
| CD/DVD Provided by Epicor<br>Enter a note explaining where the original media is kept.                                                                                                    |
| Other Please Explain<br>Enter a note explaining what it is and where the media is kept.                                                                                                    |
| <pre>1 = Make a USB key NOW requires access to the Eagle server<br/>2 = CD/DVD provided by Epicor<br/>3 = Other requires entering an explanation</pre>                                                                        |
| Choice [ ] ENTER Choice/Refresh ESC Exit ECD                                                                                                    |

\*Create Backup Media

- 5. Review the backup options and select the appropriate choice that applies to your backup method.
  - a. Option 1 Make a USB key NOW requires access to the Eagle server." This will copy the Server installation file (.ISO) to the USB key. Connect the USB to the Eagle Server USB port.
     Note: The USB key gets formatted before copying the file over and must be able to store at least 2G of data.

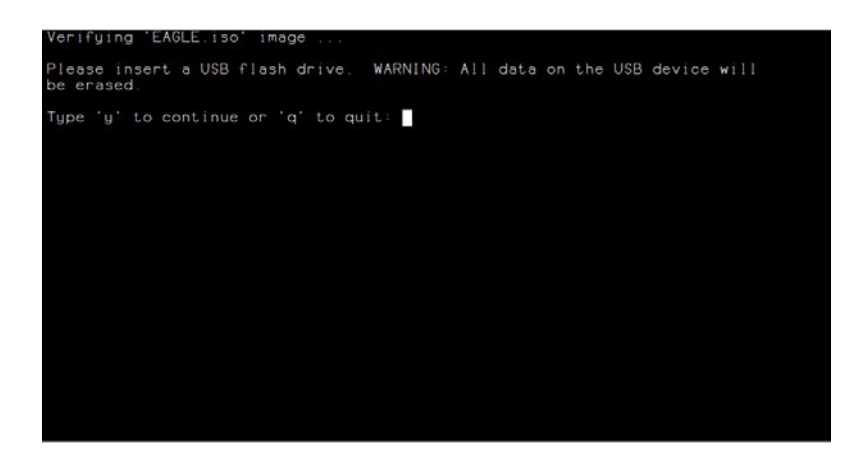

Type Y to continue.

| Please insert a USB flash drive. WARNING: All data on the USB device will be erased.                                                                                                    |
|----------------------------------------------------------------------------------------------------|
| Type 'y' to continue or 'q' to quit: Y                                                                                                    |
| Searching for USB flash drive                                                                                                    |
| Please insert a USB flash drive. WARNING: All data on the USB device will be erased.                                                                                                    |
| Type 'y' to continue or 'q' to quit: Y                                                                                                    |
| Searching for USB flash drive                                                                                                    |
| Erasing USB device '/dev/sdb'<br>Creating MS-DOS file system on USB device '/dev/sdb'<br>mkdosfs 3.0.9 (31 Jan 2010)<br>Installing bootloader on USB device '/dev/sdb1'<br>Copying file(s) to USB device '/dev/sdb1'<br>building file list<br>44 files to consider<br>EAGLE.iso<br>266928128 15% 5.66MB/s 0:04:04 |

When backup completes, Press <Enter> to continue.

| 245/6 100% 35.8/kB/s          | s 0:00:00 (xfer#31, to-check=8/44)  |
|-------------------------------|-------------------------------------|
| isolinux/isolinux.cfg         |                                     |
| 932 100% 1.36kB/s             | s 0:00:00 (xfer#32, to-check=7/44)  |
| isolinux/options.msg          |                                     |
| 608 100% 0.89kB/s             | s 0:00:00 (xfer#33. to-check=6/44)  |
| isolinux/param_msg            |                                     |
| 848 100% 1 24kB/s             | 0:00:00 (vfer#34 to-check=5/44)     |
| isolipuy/rescue msg           |                                     |
| 401 100% 0 72kp/              | 0:00:00 (v(cop#7E to-obook=4/44)    |
| iselieuv/apaka mag            | 5 0.00.00 (Xiei #33, to check-4/44) |
| ISOIINUX/SNake.msg            |                                     |
| 549 IUU% U.80KB/              | 5 0:00:00 (Xter#36, to-check=3/44)  |
| isolinux/splash.jpg           |                                     |
| 5246 100% 7.65kB/s            | s 0:00:00 (xfer#37, to-check=2/44)  |
| isolinux/vesamenu.c32         |                                     |
| 163728 100% 238.29kB/s        | s 0:00:00 (xfer#38, to-check=1/44)  |
| isolinux/vmlinuz              |                                     |
| 4271408 100% 1.97MB/s         | 5 0:00:02 (xfer#39, to-check=0/44)  |
|                               |                                     |
| sent 2040822699 butes receiv  | ved 768 butes 6680273 21 butes/sec  |
| total size is 2040571070 sp   | adum is 1 00                        |
| 20103120 13 2010371070 300    |                                     |
|                               | 11                                  |
| EZCBACKM completed successful | IIY.                                |
|                               |                                     |
| Please press (Enter) to cont  | inue:                               |
|                               |                                     |

- b. Option 2 CD/DVD provided by Epicor Traditional media that was mailed. This requires a comment in order to move on.
- c. Option 3 this is a miscellaneous option that requires a comment in the first comment section to move on.

**Note**: The client software is staged (Step 4) in the "3apps\software\newsoft" directory on all clients. You can go to any client and copy the files onto a USB drive as a backup.

| 6/16/2017 2:16a                                              | 123456 EC                                                          | D Update - Wait                                                     | ting to Install                                              | ST0900 (E2                                                   | 2CST40H)                            |
|--------------------------------------------------------------|--------------------------------------------------------------------|---------------------------------------------------------------------|--------------------------------------------------------------|--------------------------------------------------------------|-------------------------------------|
| Installing                                                   | Eagle Releas                                                       | e 26.1 - 06/13                                                      | 17 New Serv                                                  | er PCO: 38.17                                                | 788.233                             |
| ECD Steps: 1)<br>2)<br>3)<br>4)<br>> 5)                      | Review by<br>Download by<br>eConnect by<br>Staging by<br>Install < | SYSTEM<br>maintenance<br>maintenance<br>maintenance<br>You are here | ** Completed<br>** Completed<br>** Completed<br>** Completed | 06/13/17 4:1<br>06/14/17 2:1<br>06/15/17 2:1<br>06/16/17 2:1 | 5p **<br>19a **<br>18a **<br>12a ** |
| Waiting for instal<br>Choose [P] to so                       | lation to be<br>chedule the i                                      | scheduled. All<br>nstallation of                                    | files are stag<br>the Eagle serv                             | ed.<br>er for tonigh                                         | TCD.                                |
| ECD installation                                             | n is schedule                                                      | d during the da                                                     | ay before the u                                              | pdate.                                                       | Brocoss                             |
| All clients are<br>software instal                           | staged with<br>lation to be                                        | the software an<br>scheduled.                                       | nd are waiting                                               | for the Eagle                                                | Process                             |
| 4 eConnect term                                              | inals - Updat                                                      | ed via ECD                                                          |                                                              |                                                              |                                     |
| I = Install Eagle<br>P = Proceed after<br>T = Terminal revie | software NOW<br>nightly main<br>ew; excluding                      | on your serven<br>tenance<br>NonECD termina                         | r & all termina<br>als                                       | ls                                                           | 1 of 2                              |
| Choice [ ]                                                   | ENTER Choice                                                       | /Refresh                                                            | ESC Exit ECD                                                 | NE)                                                          | (T Page                             |
| *State 40 – ECD Updat                                        | e – Waiting to II                                                  | nstall – After Back                                                 | up screenshot                                                |                                                              |                                     |

- 6. After the backup is performed these new menu items will be available.
  - a. I = Install Eagle software NOW on your server & all terminals. This will Install the Eagle Server immediately and then kick off the Client installations.
     Note: DO NOT DO THIS DURING BUSINESS HOURS. Do not run offline while installing.
  - P = Proceed after nightly maintenance (preferred). Once nightly maintenance has completed, the Eagle server automatically installs the new Eagle software. Client stations automatically begin the software update process once they detect the Eagle server has completed. Each station performs its own update.
  - c. T=Terminal review; excluding NonECD terminals.
     This allows you to review the clients that are set to be installed "by ECD." You can also mark any clients to "NonECD" if there are any that may NOT be available for the upgrade.
- 7. Type P in the Choice [] box and press <Enter>. The ECD step will change to Install Scheduled.
- 8. Press the Escape key < Esc> to Exit ECD and wait for nightly maintenance to perform the Installations.

Note: Net clients no longer update from the Net master.

**Note2**: when Newsoft is scheduled by ECD to run through nightly maintenance, it's currently being scheduled with the following options: (a) run even if maintenance is held that night and (b) require a current Eagle Backup (data backup) before running.

9. An Alert is sent out that states: Software Install Scheduled – in ECD you have selected to have your server upgrade after tonight's maintenance. Clients upgrade automatically after the server upgrade has completed.

**epicor** 

| A Eagle Browser - Store: 1                                                                                     | Dublin ECD Ace Hardware Terminal: 920 Signed On User: RO                         | - • ×    |
|----------------------------------------------------------------------------------------------------|----------------------------------------------------------------------------------|----------|
| File     Action     Iools     Help       Home     Back     Forward       F2     F3     F4       Launch:     F4 | My Rpts Sign Off F6 F1                                                           | <b>_</b> |
|                                                                                                    | Dublin ECD Ace Hardware                                                          |          |
| Applications<br>Offline POS<br>Utilities<br><u>Alerts</u>                                                      | My alerts as of 5:49pm:<br><u>4/12/17 3:35pm</u> ECD- Software Install Scheduled | Viewer   |
| EPICOR.                                                                                                    |                                                                                  |          |

# **Verify Installation is Complete**

 From any client station, launch Network Access or Secure Access to login to OSPREY. Type ECD and ECD again. Here we see that all 4 stations succeeded and that zero are in process.
 Note: If launching eBrowser to access Network Access or Secure Access you may be prompted to Update Views – go ahead and complete the Update Views process then log into Osprey and go into ECD to verify the results.

| 6/17/2017 5:44a 123456                                                     | ECD Instal                                                                 | ling Client                                 | Updates                                          | ST0900                                       | (E2CST                           | (56H)          |
|----------------------------------------------------------------------------|----------------------------------------------------------------------------|---------------------------------------------|--------------------------------------------------|----------------------------------------------|----------------------------------|----------------|
| Installing Eagle                                                           | Release 26.1 -                                                             | 06/13/17                                    | New Clie<br>New Serv                             | nt PCO:<br>er PCO:                           | 26.1614.<br>38.1788.             | 165<br>233     |
| ECD Steps: 1) Review<br>2) Downlo<br>3) eConne<br>4) Stagin<br>> 5) Instal | by SYSTEM<br>ad by mainten<br>ct by mainten<br>g by mainten<br>l < You are | **<br>ance **<br>ance **<br>ance **<br>here | Completed<br>Completed<br>Completed<br>Completed | 06/13/17<br>06/14/17<br>06/15/17<br>06/16/17 | 4:15p<br>2:19a<br>2:18a<br>2:12a | **<br>**<br>** |
| Terminals: Failed No                                                       | t Started – I                                                              | n Process                                   | Succeed                                          | ed To                                        | tal Nor                          | nECD           |
| 0                                                                          | Ο                                                                          | 0                                           |                                                  | 4                                            | 4                                | 1              |
| 4 of 4 clients & Eagle se                                                  | rver updated.                                                              | Need Views                                  | Update.                                          |                                              |                                  |                |
| 4 terminals completed                                                      | installing sof                                                             | tware                                       |                                                  |                                              |                                  |                |
| Term IP Address Com                                                        | puter Name – P                                                             | roduct                                      | Start En                                         | ded                                          | Last Sta                         | atus           |
| 900 159.66.165.153 RDOF                                                    | 1W/C1 Ea<br>Co                                                             | gle Client<br>mpass                         | 2:33a 2:<br>2:58a 3:                             | 54a 17 S<br>01a 17 S                         | ucceedeo                         | k<br>k         |
| I = Install client softw<br>T = Terminal review of s                       | are again; ret<br>oftware instal                                           | ry any that<br>l exception                  | , failed                                         |                                              |                                  |                |
| Choice [ ] ENTER                                                           | Choice/Refresh                                                             | ESC                                         | Exit ECD                                         |                                              | Page 1 c<br>NEXT F               | of 2<br>Page   |

\*State 56 – ECD Installing Client Updates screenshot

2. You can review the Terminal Status from the current screen by pressing Next/Prev or using the Down/Up arrow keys.

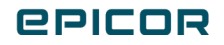

| 6/17/      | /2017  | 5:44a   | 123    | 456       | ECD Ins | talling Cli | ent   | Updates  | s ST  | 090 | 0 (E2C  | ST56H) |
|------------|--------|---------|--------|-----------|---------|-------------|-------|----------|-------|-----|---------|--------|
| Term       | inals  | : Fa    | ailed  | Not St    | arted   | In Proces   | 6 S   | Succe    | eded  | T   | otal N  | onECD  |
|            |        |         | 0      |           | 0       |             | 0     |          | 4     |     | 4       | 1      |
| 4 = 0      | 4 - 1  |         |        |           |         |             |       | la da ta |       |     |         |        |
| 4 01       | 4 CI   | ients d | k Eagi | e server  | update  | a. Need Vie | ews t | poate.   |       |     |         |        |
| 4          | term   | inals c | comple | eted inst | alling  | software    |       |          |       |     |         |        |
| lerm       | IP /   | Address | 6      | Compute   | r Name  | Product     |       | Start    | Ended |     | Last S  | tatus  |
| 900        | 159.6  | 56.165. | .153   | RDOF1W7C  | 1       | Eagle Clie  | ent   | 2:33a    | 2:54a | 17  | Succeed | ed     |
|            |        |         |        |           | _       | Compass     |       | 2:58a    | 3:01a | 17  | Succeed | ed     |
| 910        | 159.6  | 56.165. | .137   | RDOF1W7C  | 2       | Eagle Clie  | ent   | 2:29a    | 2:50a | 17  | Succeed | ed     |
| 920        | 159.0  | 56.165. | .126   | RDOF1W7C  | 3       | Eagle Clie  | ent   | 2:29a    | 2:48a | 17  | Succeed | ed     |
| 930        | 159.0  | 56.164. | .169   | RDOPC4    |         | Eagle Clie  | ent   | 2:31a    | 2:45a | 17  | Succeed | ed     |
|            |        |         |        |           |         |             |       |          |       |     |         |        |
| 1          | NonF(  | CD term | ninals | - update  | ed manu | allu        |       |          |       |     |         |        |
| Term       | IP /   | Address | 5      | Compute   | r Name  | Last Conne  | ect   | eConnec  | ⊳t N  | ATA | Comment |        |
| 940        | 159.0  | 66.164. | .173   | RDOPC5    |         | 06/17 5:4   | 1a 4  | 1.367.0  |       |     |         |        |
|            |        |         |        |           |         |             |       |          |       |     |         |        |
|            |        |         |        |           |         |             |       |          |       |     |         |        |
| <u>I</u> = | Insta  | all cli | ient s | oftware   | again;  | retry any t | hat   | failed   |       |     |         |        |
| Τ =        | Term   | inal re | eview  | of softw  | are ins | tall except | ,ions | 5        |       |     |         |        |
|            | -      |         |        |           |         |             |       |          |       |     | Page 2  | of 2   |
| Choid      | ce L . |         | ΕN     | IIER Choi | ce/Refr | esh         | SC    | Exit ECI | )     |     | PREV    | Page   |

- If you have not already done so, from any client that has succeeded, launch eBrowser and you will be prompted to run Update Views like you have in the past and you're done.
   Note: Make sure you let the Update Views process finish, closing the Update Views window before completion can cause corruption to the views file.
- 4. Press the escape key <Esc>to Exit the ECD screen.
- 5. The following Alert should display in eBrowser:

ECD – Software Update Complete – informs you all clients are installed, views have been updated, and the software upgrade has been finalized.

| Eagle Browser - Store: 1      | Dublin ECD Ace Hardware Terminal: 920 Signed On User: RO                  |                         |
|-------------------------------|---------------------------------------------------------------------------|-------------------------|
| <u>File Action Tools Help</u> |                                                                           |                         |
| Home Back Forward<br>F2 F3 F4 | My Rpts Sign On Sign Off Store Help<br>F5 F7 F8 F6 F1                     |                         |
| Launch:                       |                                                                           | -                       |
|                               | Dublin ECD Ace Hardwa                                                     | re                      |
| Applications<br>Offline POS   | My alerts as of 5:49pm:<br><u>4/12/17 3:35pm</u> ECD- Software Update Cor | <u>Viewer</u><br>mplete |
| Utilities<br><u>Alerts</u>    |                                                                           |                         |
|                               |                                                                           |                         |
| EPICOR.                       |                                                                           |                         |

6. Once final housekeeping is run by nightly maintenance, ECD will display the message "ECD is Waiting for New Software" in the bar at the top of the screen.

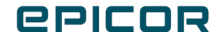

#### 6/17/2017 5:51a 123456 ECD is Waiting for New Software ST0900 (E2CST10H) Client A Eagle Software is Up-to-Date Server 38 checking for new software. There is none for ECD 123456 Once it is available, you will be notified software is ready to download Updating software with ECD is a five step process Review the software to be downloaded, staged and installed Download software to the Eagle server Update eConnect on all terminals to the latest version Stage software - all client software is copied to the terminals Install new software on the server and all clients Notification is via Eagle alerts. Set alert user profiles to ensure all the folks who need to know receive ECD alerts. Review the terminals listed below to make sure they are correct 4 eConnect terminals - Updated via ECD erm IP Address Computer Name Last Connect eConnect NTA Comment Page 1 of NEXT Pag 2 Page Choice [ ] ENTER Choice ESC Exit ECD

ECD Training Guide Outline for Release 31

State 10 – Waiting for New Software

7. Until the next release of Eagle Software is available, this is the screen that will display when you run the ECD function.

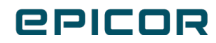

## **ECD Advanced Settings**

## Limited Network Bandwidth

Intended for stores with limited bandwidth.

This advanced menu setting is designed for customers who have remote stores that have known problems with limited bandwidth. You can also prevent ECD staging during business hours.

1. Limit Concurrent Staging – reduces the number of concurrent file transfers. In many cases, this is sufficient.

2. Block ECD Staging when Open – prevents staging during the business day. This is more drastic and prevents ECD from doing any staging.

From the ECD Menu, select "4" – Limited Network Bandwidth (LIMBAND).

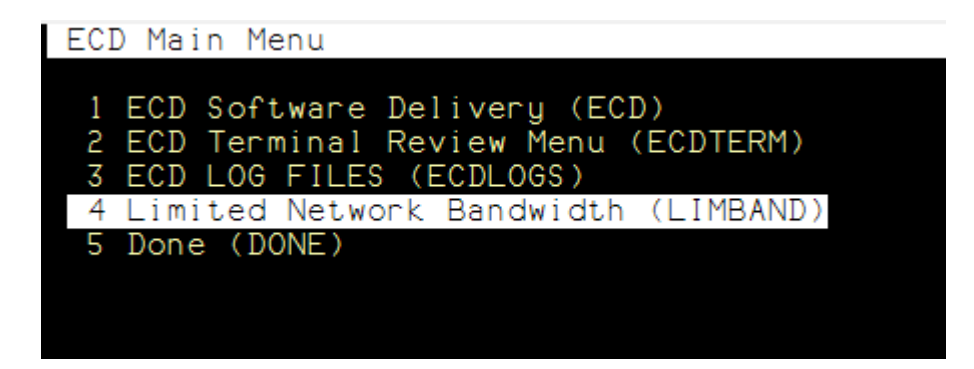

The screen below displays.

Limited Network Bandwidth ST980 (LIMBAND) Limit Concurrent Staging :Limit -Limit -De-Limit -NoChange Store List (space separated) :2 4 Block ECD Staging when Open Block -Block -Un-Block -NoChange Open for Business Hour (04-12): 08 Close of Business Hour (14-22):21 Special setup to limit ECD staging to reduce network load. Limit Concurrent Staging - configure ECD for limited bandwidth at the stores specified Limit De-Limit - configure ECD for normal bandwidth at the stores specified NoChange - display current settings; ignores store list Block ECD Staging when Open Hours - business hours in server time, applies to ALL staging on system Action : -Execute -Modify -Quit Enter the server time the first store opens: using a 24-hour clock.

## Limit Concurrent Staging

If stores have limited bandwidth, the "Limit" setting reduces the number of concurrent terminals staging at that store.

#### Setting:

- Limit defines stores that have limited bandwidth
- De-Limit disables limited bandwidth at stores
- No Change skips this section; no stores are changed

### Store List:

Add the Store # to this list that you want to include in the Limited bandwidth setting. Use a space between each store when adding multiple stores.

Example: Store List: 24

**Note**: Must be valid stores. Limit adds stores, De-Limit removes stores. Stores not entered in the store list are not changed.

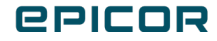

## Block ECD Staging when open

This is set to prevent ECD from staging software to the terminals during business hours. Typically, when nightly maintenance starts the staging request, it should finish before normal business hours. For those who have limited network bandwidth, the staging process may not complete on some terminals in remote stores causing it to stage during business hours.

#### Setting:

- Block enables blocking
- Un-Block disables blocking
- No Change skips this section; business hours are not changed

Set the Open for Business Hour to the hour when you're open for business.

Note: ECD does not abort staging in process; it will not let any clients start staging one hour prior to opening.

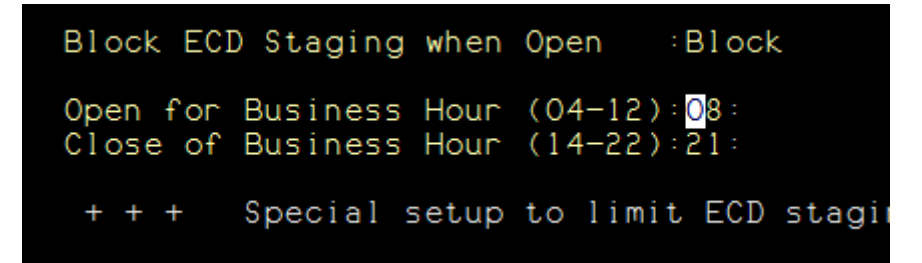

Set the Close for Business Hour from when the business closes. Set this to the hour you would typically close.

By setting these hours, ECD will not stage during those hours of business if nightly maintenance does not finish the staging process.

Once you have all the settings complete, type "E" in the Action and press <Enter>.

**epicor** 

# **About Epicor**

We're here for the hard-working businesses that keep the world turning. They're the companies who make, deliver, and sell the things we all need. They trust Epicor to help them do business better. Their industries are our industries, and we understand them better than anyone. By working hand-in-hand with our customers, we get to know their business almost as well as they do. Our innovative solution sets are carefully curated to fit their needs and built to respond flexibly to their fast-changing reality. We accelerate every customer's ambitions, whether to grow and transform, or simply become more productive and effective. That's what makes us the essential partners for the world's most essential businesses. Visit <u>epicor.com</u>

The contents of this document are for informational purposes only and are subject to change without notice. Epicor Software Corporation makes no guarantee, representations, or warranties with regard to the enclosed information and specifically disclaims, to the full extent of the law, any applicable implied warranties, such as fitness for a particular purpose, merchantability, satisfactory quality, or reasonable skill and care. This document and its contents, including the viewpoints, testimonials, dates, and functional content expressed herein are believed to be accurate as of its date of publication, January 2022. Use of Epicor products and services are subject to a master customer or similar agreement. Usage of the solution(s) described in this document with other Epicor software or third-party products may require the purchase of licenses for such other products. Epicor, the Epicor logo, and Eagle are trademarks or registered trademarks of Epicor Software Corporation. All rights reserved.

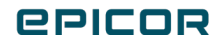